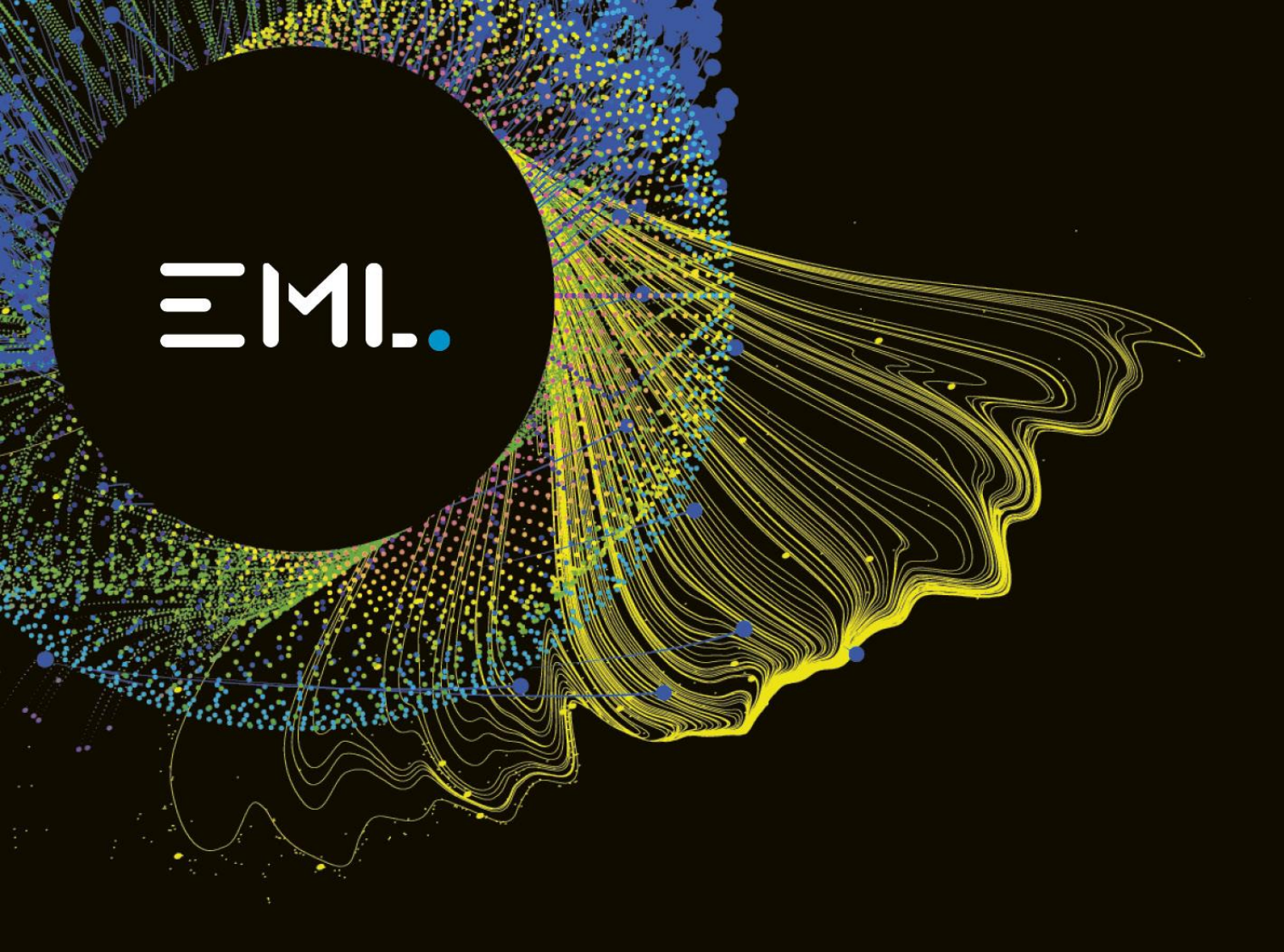

# **Cardholder Verification**

**User Guide for Cardholders** 

Version 1.0

Money in Motion

## **Table of Contents**

| Ve | ersion History                               | . 3 |
|----|----------------------------------------------|-----|
| 1. | Introduction                                 | . 4 |
| 2. | Providing Cardholder Details                 | . 5 |
| 3. | Verification via the greenID Portal          | . 6 |
|    | Link Expiry                                  | . 6 |
|    | Accept the Terms and Conditions              | . 6 |
|    | Select an ID Source                          | . 7 |
|    | Provide Details for an ID Source             | . 9 |
|    | Verification Using Two ID Sources Successful | 11  |
|    | Document Verification                        | 11  |
| 4. | What To Do When Something Goes Wrong?        | 13  |
|    | Unsuccessful Verification for an ID Source   | 13  |
|    | One or all ID Sources Blocked                | 15  |
|    | My Personal Details Do Not Match             | 16  |
|    | Technical Error                              | 18  |
|    | I Want to Cancel the Process                 | 19  |
| 5. | Frequently Asked Questions                   | 20  |

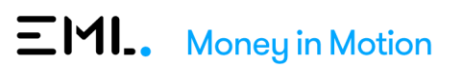

## **Version History**

1.0

28/02/2025

Yve McIntyre

Initial Version

Rebecca Teare

## 1. Introduction

Under Anti-Money Laundering and Counter-Terrorism Financing regulation we are required to verify your identity when the funds we hold for you reach a defined threshold.

Until we have verified your identity you will not be able to access your funds, meaning your card will be blocked and cannot be used to make payments.

This document provides you with details about the **identify verification** process we have put in place to ensure we are compliant with the regulation and, if we had to block your card, your card will be unblocked as quickly as possible.

We have made the process simple and secure using greenID, Australia's largest online identity verification platform.

When the balance we hold for you reaches the threshold, we automatically trigger the identity verification process. We send a request for electronic verification to greenID. In most cases this request will be successful, and you are automatically verified. No further action is required.

If automated electronic verification was not successful:

- We will block access to your funds by blocking your card.
- You will be provided with a secure and unique URL to the greenID portal.
- You must use the greenID portal to verify your identify.

To complete the verification, you can provide details for two forms of identification, for example, your Medicare card and driver's license.

Alternatively upload a certified identification document (that must show your photo).

If you have a question that is not covered in this document, please reach out to your Customer Support team.

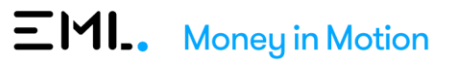

## 2. Providing Cardholder Details

When we send a request to greenID to verify your identity, we send the following details:

- Your full name.
- Your date of birth.
- Your residential address.

We send the details that are stored in our system against your card record.

If these details are incorrect or out of date, the automated electronic verification will fail, your card will be blocked, and you will be required to manually verify yourself via the greenID portal.

#### To ensure your card will not be blocked you must ensure your details are correct and up to date.

Please make sure that:

- You provide correct details when signing up for the card.
- Update your details in case of any changes to your name and/or address by providing these details to your Customer Support team.

Here are some tips that may help:

#### Name

Do **not** use **nicknames**, for example, Sam instead of Samantha.

If you have a middle name, it must be provided.

If you have changed your name because of marriage, you must provide the married name, **not** the **maiden name**.

**ΞΜΙ.** Money in Motion

If you have an **anglicized name**, you must provide the name used on your ID documents.

#### **Residential Address**

Provide a **residential** address.

This must be your **current** address.

Do **not** use a PO Box.

## 3. Verification via the greenID Portal

If you are required to manually complete verification, you will be provided with a secure and unique URL to the greenID portal.

#### Click on the link to open the portal.

The greenID Portal is mobile friendly, so can be used via a mobile device.

### **Link Expiry**

The link expires after 14 days. If you receive the below message, the link has expired.

Contact your Customer Support team to request a new link.

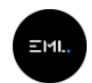

### Something went wrong

An error occurred and your verification is not yet complete. Please contact EML Payments at support@emlpayments.com.au to discuss your options.

Details: Unfortunately the link you have used has now expired, and you will not be able to use this to complete your verification

Powered by **GBG** 

### **Accept the Terms and Conditions**

The first screen you will see will ask you to accept the Terms and Conditions.

Tick the content box and click Get Started.

If you do not consent to the collection and verification of your documents, you will be unable to proceed further. Contact your Customer Support team.

NOTE You can leave the portal at any stage in the process and pick up where you left at later stage using the same greenID portal link.

**ΞΜΙ.** Money in Motion

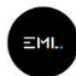

## Verify your identity with GBG

On the following pages you will be asked to verify your identity. Please have your identity documents ready before you begin, such as your driver's license or passport.

For the purposes of identity verification and fraud prevention, you consent to the collection of your personal information and disclosure of that information to third parties. Where required, you authorise GBG as your intermediary to access certain information held about you. All information provided to GBG, will be managed in accordance with the Australian Privacy Principles and GBG's privacy policy.

If you do not consent, you may be unable to access the product or service you are seeking from EML Payment Solutions Limited. Please refer to EML Payment Solutions Limited for other options.

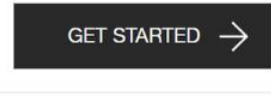

Powered by GBG

### **Select an ID Source**

You must provide details for two forms of ID.

By default Driver's license is selected as form of ID.

You can proceed with entering your driver's license details or select a different ID source from the **Choose a different ID option** drop down.

The list includes:

- Driver's license
- Australian passport
- Australian visa
- Medicare card
- Centrelink card
- Australian citizenship certificate
- ImmiCard
- Birth certificate
- Australian electoral roll
- Upload an ID Document Only use this option if you are unable or unsuccessful when using any of the above options → See section <u>Document Verification</u> for details.

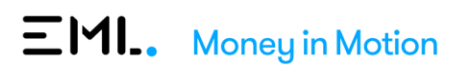

| Verify your identity<br>To verify your identity you'll need to match your details against one or more ID<br>Get started with your first ID source below.         | sources.       | X Cancel |
|----------------------------------------------------------------------------------------------------|----------------|----------|
| Driver's licence 🚱<br>Choose a different ID option -<br>STATE/TERRITORY<br>CLD V<br>DRIVER'S LICENCE NUMBER ©<br>CARD NUMBER ©                                   |                |          |
| FIRST NAME                                                                                                    | MIDDLE NAME(S) | SUPNAME  |
| John                                                                                                    | Edgar          | Smith    |
| DATE OF BIRTH (DD/MM/YYYY)       10/03/1996     Image: that my above information is checked with the Issuer or Official Record Holder       VERIFY THESE DETAILS |                |          |
|                                                                                                    | Powered by GBG |          |

| Verify your identity                                   |                                      |                |         | X Cancel |  |
|--------------------------------------------------------|--------------------------------------|----------------|---------|----------|--|
| To verify your identity you'll need to match your deta | ilis against one or more ID sources. |                |         |          |  |
| Out stands wan your mat ID Source below.               |                                      |                |         |          |  |
| Driver's licence 😧                                     |                                      |                |         |          |  |
| Choose a different ID option +                         |                                      |                |         |          |  |
| Choose one of these ID sources:                        | Or you can:                          |                |         |          |  |
| Driver's licence                                       | Cancel                               |                |         |          |  |
| Australian passport                                    |                                      |                |         |          |  |
| Australian visa                                        |                                      |                |         |          |  |
| Medicare card                                          |                                      |                |         |          |  |
| Centrelink card                                        |                                      |                |         |          |  |
| Australian citizenship certificate                     |                                      | AME(S)         | SURNAME |          |  |
| ImmiCard                                               |                                      |                | Smith   |          |  |
| Birth certificate                                      |                                      |                |         |          |  |
| Australian electoral roll                              |                                      |                |         |          |  |
| Upload an ID document                                  |                                      |                |         |          |  |
| VERIFY THESE DETAILS                                   |                                      |                |         |          |  |
|                                                        |                                      | Powered by GRG |         |          |  |

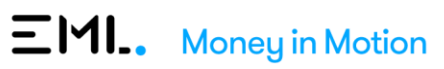

### **Provide Details for an ID Source**

Once you have selected the form of ID enter the required details:

All fields are mandatory and must be completed.

The required information will differ depending on the selected ID source.

The image below shows an example for the **Medicare card** ID source.

| EML                                                                                                    |                            |
|----------------------------------------------------------------------------------------------------|----------------------------|
| •                                                                                                    | X Cancel                   |
| Verify your identity                                                                                    |                            |
| To verify your identity you'll need to match your details against one or more ID sources.               |                            |
| Get started with your first ID source below.                                                            |                            |
|                                                                                                    |                            |
| Medicare card                                                                                           |                            |
| Choose a different ID option -                                                                          |                            |
| SELECT YOUR CARD TYPE:                                                                                  |                            |
| Green Statut Grazie Grazie                                                                              |                            |
| MEDICARE CARD NUMBER •                                                                                  | NDIVIDUAL REFERENCE NUMBER |
|                                                                                                    |                            |
| FULL NAME (AS IT APPEARS ON THE CARD)                                                                   |                            |
| John E Smith                                                                                            |                            |
| My name wraps across multiple lines on my card                                                          |                            |
| DATE OF BIRTH (DD/MM/YYYY)                                                                              |                            |
| 10/03/1996                                                                                              |                            |
| CARD EXPIRY DATE (MM/YYYY)                                                                              |                            |
| =                                                                                                    |                            |
| I saves that my shows information is checked with the leaver or Official Benord Holder                  |                            |
| <ul> <li>regree was my above information is checked with the issuer or omicial nectro Holder</li> </ul> |                            |
| VERIFY THESE DETAILS                                                                                    |                            |
|                                                                                                    | Powered by GBG             |

Ensure you are entering information in the correct fields.

If you miss a field or enter incorrect details the field will highlight red.

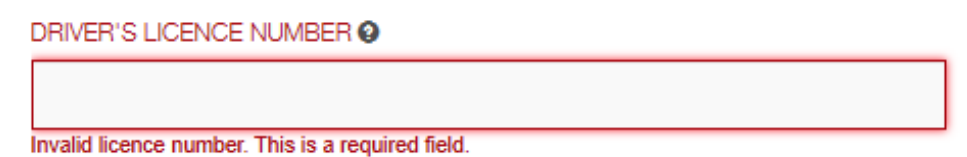

If you are unsure what information is needed, you can click on the *Q* symbol and a description will appear:

| Driver's I    | JANE CITIZEN<br>FLAT 10<br>77 SAMPLE PARADE                           | 987854321                           |
|---------------|-----------------------------------------------------------------------|-------------------------------------|
| Choose a c    | KEW EAST WC 3102<br>20-05-2019 29-07-1983                             | 3                                   |
| TATE/TERRIT   | CAR June Cohomons                                                     | Nvic roads                          |
| VIC           | Your licence number is<br>number that appears tow<br>right of your ca | the 9-digit<br>ards the top-<br>rd. |
| RIVER'S LICEN |                                                                       |                                     |
|               | 0                                                                     |                                     |

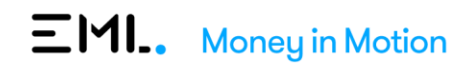

Once you have provided the details, click Verify These Details.

A confirmation is displayed.

| Em.<br>Verify your identity                          | × Cancel |
|------------------------------------------------------|----------|
| Your Australian passport was verified.               | ×        |
| Now, verify against another ID source below.         |          |
| Driver's licence 😧<br>Choose a different ID option - |          |
| STATE/TERRITORY                                      |          |
|                                                      |          |

You will be asked to provide details for **another** ID source.

Select another form of ID from the **Choose a different ID option** drop down.

| ere<br>Verify your identity<br>To verify your identity you'll need to match your deta | elis anainst one or more ID sources |                |         | X Cancel |
|---------------------------------------------------------------------------------------|-------------------------------------|----------------|---------|----------|
| Get started with your first ID source below.                                          | -                                   |                |         |          |
| Driver's licence 😧<br>Choose a different ID option -                                  |                                     |                |         |          |
| Choose one of these ID sources:                                                       | Or you can:                         |                |         |          |
| Driver's licence                                                                      | Cancel                              |                |         |          |
| Australian passport                                                                   |                                     |                |         |          |
| Australian visa                                                                       |                                     |                |         |          |
| Medicare card                                                                         |                                     |                |         |          |
| Centrelink card                                                                       |                                     |                |         |          |
| Australian citizenship certificate                                                    |                                     | AME(S)         | SURNAME |          |
| ImmiCard                                                                              |                                     |                | Smith   |          |
| Birth certificate                                                                     |                                     |                |         |          |
| Australian electoral roll                                                             |                                     |                |         |          |
| Upload an ID document                                                                 |                                     |                |         |          |
| VERIFY THESE DETAILS                                                                  |                                     |                |         |          |
|                                                                                       |                                     | Powered by GBG |         |          |

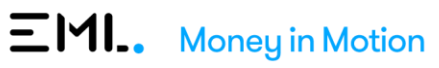

## **Verification Using Two ID Sources Successful**

Once you have provided details for two forms of ID and these were successfully verified, a confirmation message is displayed.

| EM                                             |  |
|------------------------------------------------|--|
| You're all done!                               |  |
| Your identity verification process is complete |  |
| Powered by GBG                                 |  |

Your card will be unblocked within the hour.

### **Document Verification**

If you are unable to successfully provide details for two ID sources, you can upload a document instead.

#### The document must have your photo and must be certified.

Select Upload an ID document from the Choose a different ID option drop down.

Then choose the document type from the drop down:

- Driver's License
- Australian Passport
- International Passport

| EMI.                                                                                      |          |
|-------------------------------------------------------------------------------------------|----------|
|                                                                                           | × Cancel |
| Verify your identity                                                                      |          |
| To verify your identity you'll need to match your details against one or more ID sources. |          |
| Get started with your first ID source below.                                              |          |
| Upload an ID document 🚱<br>Choose a different ID option 🗸                                 |          |
| YOU CAN UPLOAD ANY DOCUMENT FROM THIS LIST:                                               |          |
| Select your document type                                                                 |          |
| Select your document type       Drivers Licence       Australian Passport                 |          |

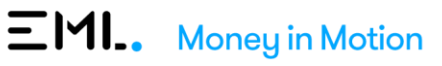

Select the file to be uploaded.

Once you have uploaded the document a confirmation is displayed.

| ΞMI                                                                               |          |
|-----------------------------------------------------------------------------------|----------|
|                                                                                   | × Cancel |
| Verify your identity                                                              |          |
| Your document was uploaded successfully and will be reviewed by an administrator. | ×        |
| Now, verify against another ID source below.                                      |          |
| Driver's licence 😧                                                                |          |
| Choose a different ID option -                                                    |          |
| STATE/TERRITORY                                                                   |          |
| QLD v                                                                             |          |
| DRIVER'S LICENCE NUMBER                                                           |          |
|                                                                                   |          |
|                                                                                   |          |
|                                                                                   |          |

The document will manually be reviewed by our team.

- If the document can be used to successfully verify your identity, your card will be unblocked within the hour.
- If the document cannot be used to successfully verify your identity, your Customer Support team will contact you and discuss available options to verify your identity.

**ΞΜΙ.** Money in Motion

## 4. What To Do When Something Goes Wrong?

## **Unsuccessful Verification for an ID Source**

#### ISSUE

You provided details for an ID source, but the **verification was not successful**, and an error message is displayed.

| EMI.                                                          |                                                      |                                         |          |
|---------------------------------------------------------------|------------------------------------------------------|-----------------------------------------|----------|
| •                                                             |                                                      |                                         | X Cancel |
| Verify your identity                                          |                                                      |                                         |          |
| To verify your identity you'll need to match your details aga | inst one or more ID sources.                         |                                         |          |
| Get started with your first ID source below.                  |                                                      |                                         |          |
| Driver's licence 😧                                            |                                                      |                                         |          |
| Choose a different ID option -                                |                                                      |                                         |          |
| Your Queensland driver's licence details did not m            | atch. Please check that the details below match thos | se found on your licence and try again. |          |
| DRIVER'S LICENCE NUMBER @                                     |                                                      |                                         |          |
|                                                               |                                                      |                                         |          |
| 333333333333333                                               |                                                      |                                         |          |
| FIRST NAME                                                    | MIDDLE NAME(S)                                       | SURNAME                                 |          |
| Jason                                                         |                                                      | Hainey                                  |          |
| DATE OF BIRTH                                                 |                                                      |                                         |          |
|                                                               |                                                      |                                         |          |

#### RESOLUTION

Check that you have provided the correct details and try again.

Try another ID source.

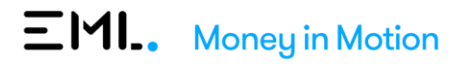

## ISSUE You provided valid Medicare card details, but an error message is displayed. X Cancel Verify your identity X Your Medicare Card can't contribute to your verification as the card may no longer be valid or has been superseded by a later issued card. Try another ID source below. Driver's licence Choose a different ID option -STATE/TERRITORY QLD ~ DRIVER'S LICENCE NUMBER @ CARD NUMBER @ Medicare card 😧 Choose a different ID option but Medicare card details did not match. Please check that the details below match those found on your Medicare card and try again. tere are some things to look for. Ensure your name precisely matches how it appears on your card. The final/solar deterrence number field should contain the number listed to the left of your name. Ensure your cards early rad te is effected in the requested format. Ensure your cards all to object your card number. Is is your card within 2 months or depty? Medicine caracted your card when it has 2 months to go until it expires, and they send you a ... cancels your card when it has 2 months to no until it evnires, and they send you a new card. You'll ne

#### RESOLUTION

Even though the expiry date is in the future, the card may no longer be valid. This may happen when Medicare has issued a new card before the old one expires, but you have not yet received the new card.

You can contact Medicare and confirm that they have issued a new card. Wait for the new card to arrive and try again.

Alternatively, select a different form of ID.

#### **ISSUE**

You provided valid Medicare card details, but an error message is displayed.

#### **RESOLUTION**

The Medicare card source automatically defaults to the standard. If you have an Interim or Reciprocal Health Medicare card, use the **Select Your Card Type** drop-down to select the correct card type.

| SELECT YOUR CARD TYPE:  |             |
|-------------------------|-------------|
| AUSTRALIAN CITIZEN CARD | Data La Jun |

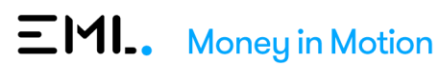

## **One or all ID Sources Blocked**

#### ISSUE

You have unsuccessfully tried to provide details for the same ID source 3 times and received an error message.

| EML.<br>Verify your identity                                                                                                    |                                                                  |                            | X Cancel |
|----------------------------------------------------------------------------------------------------|------------------------------------------------------------------|----------------------------|----------|
| Your Medicare Card can't contribute to your verifi                                                                                     | ication as the card may no longer be valid or has been supersed  | ed by a later issued card. | ×        |
| O You've been locked out of the Queensland driver's                                                                                    | licence source because you've tried it too many times without so | ICCESS.                    | ×        |
| Try another ID source below.                                                                                                    |                                                                  |                            |          |
| Australian passport 🕄<br>Choose a different ID option -<br>PASSPORT NUMBER 🛛                                                           |                                                                  |                            |          |
| FIRST NAME                                                                                                    | MIDDLE NAME(S) (REQUIRED IF YOU HAVE ONE)                        | SURNAME                    |          |
| Jason                                                                                                    |                                                                  | Hainey                     |          |
| DATE OF BIRTH<br>(DD/MM/YYYY)<br>01/01/1992<br>I agree that my above information is checked with the Issuer or<br>VERIFY THESE DETAILS | Official Record Holder                                           |                            |          |

#### RESOLUTION

Select another form of ID.

You will have two further attempts on other ID sources.

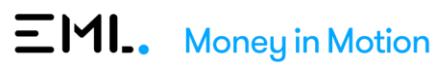

#### ISSUE

You have exhausted all attempts on all ID sources and received the following message:

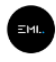

Thank you for your submission!

Your identity verification process could not be completed. Please contact your card's customer support team.

Powered by GBG

#### RESOLUTION

Please contact your Customer Support team.

### **My Personal Details Do Not Match**

#### **ISSUE**

The personal details pre-filled when I select an ID source are not correct.

#### **RESOLUTION**

Update the details and submit.

You will receive the following message:

| EML                                                                                                    |                | × Cancel |
|----------------------------------------------------------------------------------------------------|----------------|----------|
| Verify your identity                                                                                                    |                |          |
| Your Australian passport was verified, pending the review of an                                                                                              | administrator. |          |
| Now, verify against another ID source below.                                                                                                    |                |          |
| Driver's licence  Choose a different ID option - STATEFERITORY CLD V DRIVERS LICENCE NUMBER  CARD NUMBER  CARD NUMBER                                        |                |          |
| PRST NAME  DATE OF BRTH (DO MM/YYYY)  O4/11/1997  III  I agree that my above information is checked with the Issuer or Official Record  VERIPY THESE DETAILS | MDDLE NAME S   | SURVAME  |

A mismatch means that the details stored against your card record in our system do not match the details of your identification document(s).

Our team will need to review your submission. If we cannot approve the changes, you made you will be contacted by your Customer Support team.

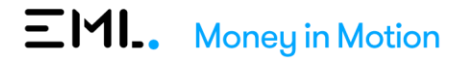

#### ISSUE

You updated the pre-filled person details and received the following message:

| EHL.                                                                                                    |                | × Cancel |
|----------------------------------------------------------------------------------------------------|----------------|----------|
| Verify your identity                                                                                                  |                |          |
| Your Australian passport was verified, pending the review of an                                                       | administrator. | ×        |
| Now, verify against another ID source below.                                                                          |                |          |
| Driver's licence<br>Choose a different ID option -<br>STATE/TERRITORY       aLD     V       DRIVER'S LICENCE NUMBER ● |                |          |
|                                                                                                    | MIDDLE NAME(S) | SURNAME  |
| DATE OF BIRTH (DD/MM/YYYY)       04/11/1997                                                                           |                |          |
| I agree that my above information is checked with the Issuer or Official Record Holder VERIFY THESE DETAILS           |                |          |

#### RESOLUTION

If you made changes, it means that the details stored against your card record in our system do not match the details of your identification document(s).

Our team will need to review your submission. If we cannot approve the changes, you made and successfully verify you, you will be contacted by your Customer Support team.

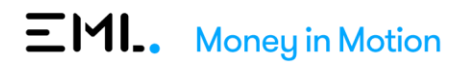

## **Technical Error**

#### ISSUE

You received an error message indicating a technical error:

| Get started with your first ID source halow       |                                                         |
|---------------------------------------------------|---------------------------------------------------------|
| Unexpected Error                                  |                                                         |
| Medicare ca                                       | red                                                     |
| Choose a differ<br>There was a problem completin  | ng this source, please try again or try another source. |
| SELECT YOUR CAF                                   |                                                         |
| AUSTRALIAN CITI<br>Green                          | ок                                                      |
|                                                   |                                                         |
| 44444404                                          | 2                                                       |
| FULL NAME (AS IT APPEARS ON THE CARD)             |                                                         |
| John Smith                                        |                                                         |
| My name wraps across multiple lines on my card    |                                                         |
| DATE OF BIRTH (DD/MM/YYYY)                        |                                                         |
| 10/03/1996                                        |                                                         |
|                                                   |                                                         |
| 12/2028                                           |                                                         |
| I arrea that my above information is chacked with | the Insuer or Official Record Holder                    |
|                                                   |                                                         |
| VERIFY THESE DETAILS                              |                                                         |
|                                                   |                                                         |
|                                                   | Powered by GBG                                          |
| ESOLUTION                                         |                                                         |
|                                                   |                                                         |
| ry again later.                                   |                                                         |
|                                                   |                                                         |

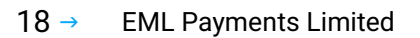

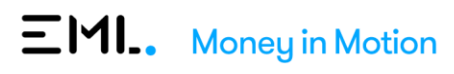

## I Want to Cancel the Process

#### **ISSUE**

You want to cancel the process.

#### **RESOLUTION**

You can simply close the browser window to exit the greenID portal.

Alternatively, you can click **Cancel** at any time during the process.

You will receive a message:

| Verification cancelled                                                                                                    |
|----------------------------------------------------------------------------------------------------|
| Your verification has not been completed. Please contact EML Payments at support@emipayments.com au to discuss your options. |
| Provented by GBG                                                                                                    |

You can return at any time to pick up where you left using the greenID portal URL provided. Note that the link may have expired, in which case you need to contact your Customer Support team.

If you wanted to cancel because you have any concerns or questions, contact your Customer Support team.

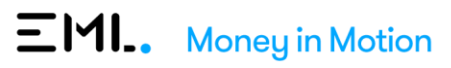

## 5. Frequently Asked Questions

What does the link to the greenID portal look like?

Your unique link to greenID portal will look like this: https://www.gbgid.me/xxxxxx

#### How long is the greenID link valid for?

The link is valid for 14 days.

What do I do if my greenID Portal link has expired?

Contact your Customer Support team They will provide you with a new link.

Will I lose progress if I exit the portal before I have fully completed my verification?

No, you will not lose any progress towards your verification.

If you have successfully verified against a single source, this progress will remain when resumed at a later stage.

#### My pre-fulfilled details are incorrect. What should I do?

If the information pre-fulfilled is incorrect or out of date, you can manually update the relevant fields with the correct information.

You must also reach out to your Customer Support team to get the details on your card account update.

If you make any changes, our Team needs to manually verify the updated information. As a result, we may contact you to request supporting documentation.

What information is mandatory for an ID source?

When you select an ID source, all fields displayed for that selected ID source are mandatory.

My name on my Medicare card goes across several lines. How do I enter this?

Use the prompt on the Medicare card ID source page for names that go across multiple lines.

If you click this prompt, there will be additional fields allowing you to enter your name.

Ensure you are entering your name exactly as displayed on the card.

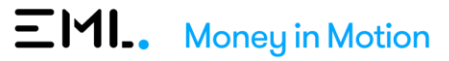